# **ONLINE AUCTION**

# INSTRUCTION

## Dear buyers!

We are excited to announce our online auction. Here you will find out how to participate in online bidding.

Please follow our instructions:

#### Please note:

- Before participating in online auction, make sure that you have high-speed Internet connection.
- We can guarantee stable work of the online auction service in the following browsers: Google Chrome, Microsoft Edge.
- Minimum screen resolution requirements: 1280 × 768.
- Please note that the color rendering of lot's photos may be differ at the computer, tablet or mobile.

### 1 – Home page

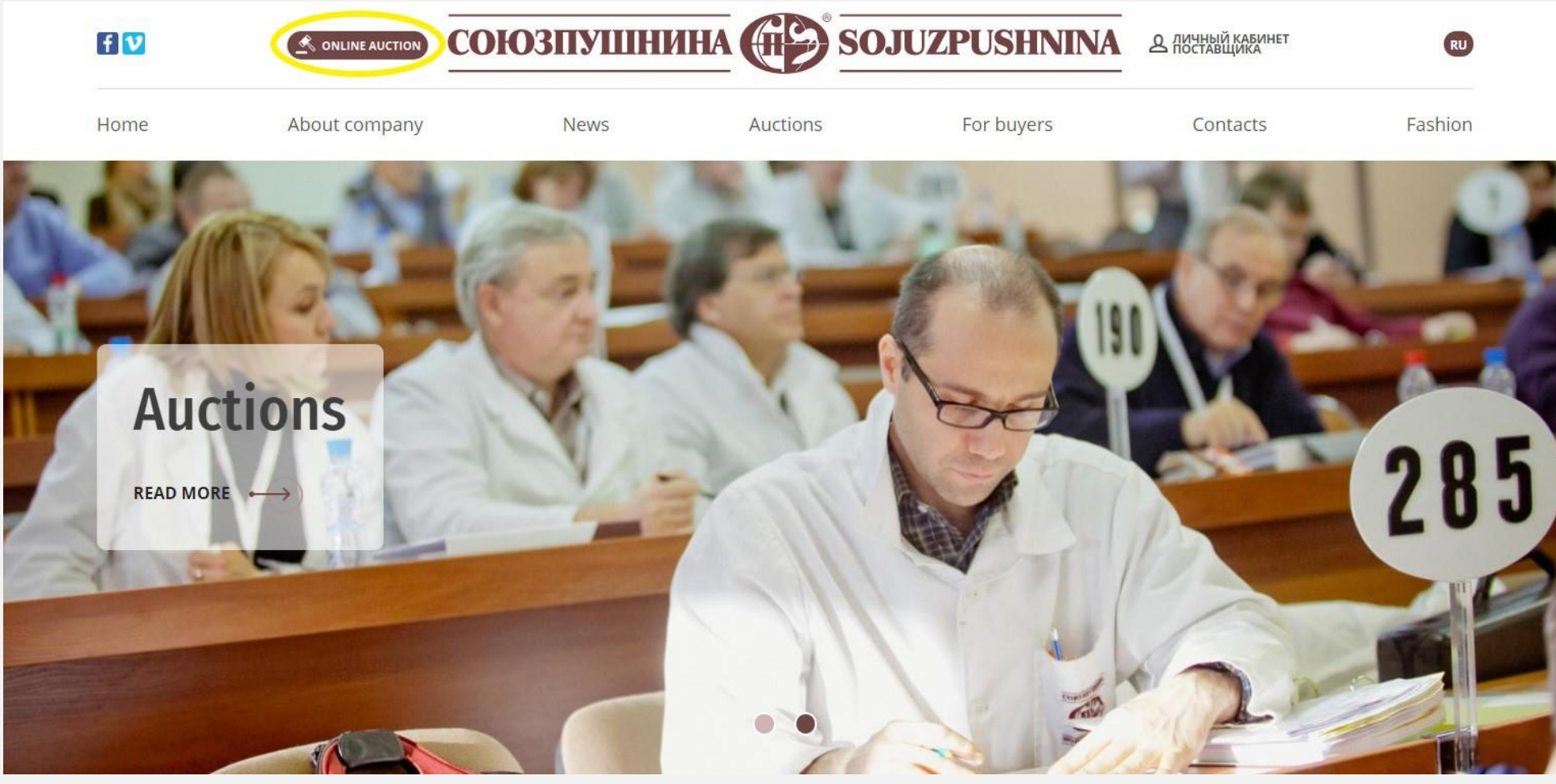

In the upper-left corner, you will find ONLINE AUCTION button.

You should click it and then you will see your personal account.

Please note that if you are participating in our auction for the first time, you must read the conditions at the link <u>«Attend the auction»</u>.

If you have not received a personal invitation to the online auction, please contact Olga Vasilieva:

Tel.: +7 (812) 313-67-13, +7 (812) 313-67-20 Mob.: +7 (911) 844-91-74 Email: <u>vasilieva@spb.sojuzpushnina.ru</u>

# 2 – Log in

| Visit official site | союзпушнина 💮 sojuzpushnina                                                       | RU EN Login to account |
|---------------------|-----------------------------------------------------------------------------------|------------------------|
|                     | Login                                                                             |                        |
|                     | E-Mail Address Password Show password Remember Me Login Restore your password     |                        |
|                     | In case of login problem please contact us by email: support@spb.sojuzpushnina.ru |                        |
|                     |                                                                                   |                        |

Link to your personal account: <a href="https://info.sojuzpushnina.ru/en/">https://info.sojuzpushnina.ru/en/</a>

Online auctions will traditionally be held in English.

For regular auction buyers:

If you are logging in for the first time, you will need to create your own password.

- Click the «Restore your password» button and enter your email address and then you will receive an email with the button you need to click. After you can create and enter a new password.
- The password must be at least 8 characters long and contain characters in different cases.

If you have any questions, please contact Olga Vasilieva. Tel.: +7 (812) 313-67-13, +7 (812) 313-67-20 Mob.: +7 (911) 844-91-74 Email: <u>vasilieva@spb.sojuzpushnina.ru</u>

Auction buyers who participate for the first time:

Please read the information at <u>«Attend the auction»</u> page.

# 3 – My account

Visit official site

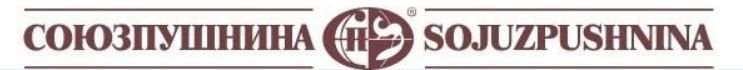

My account Auction \* Profile

### My account

Here you can access your personal data and services

In case of problems or questions please contact our support Tel.: +7(812)313-67-13 E-mail: support@spb.sojuzpushnina.ru

Here you can access your personal data and services. You will find 3 main sections in your personal account:

- My account
- Auction
- Profile

## 4 – Profile

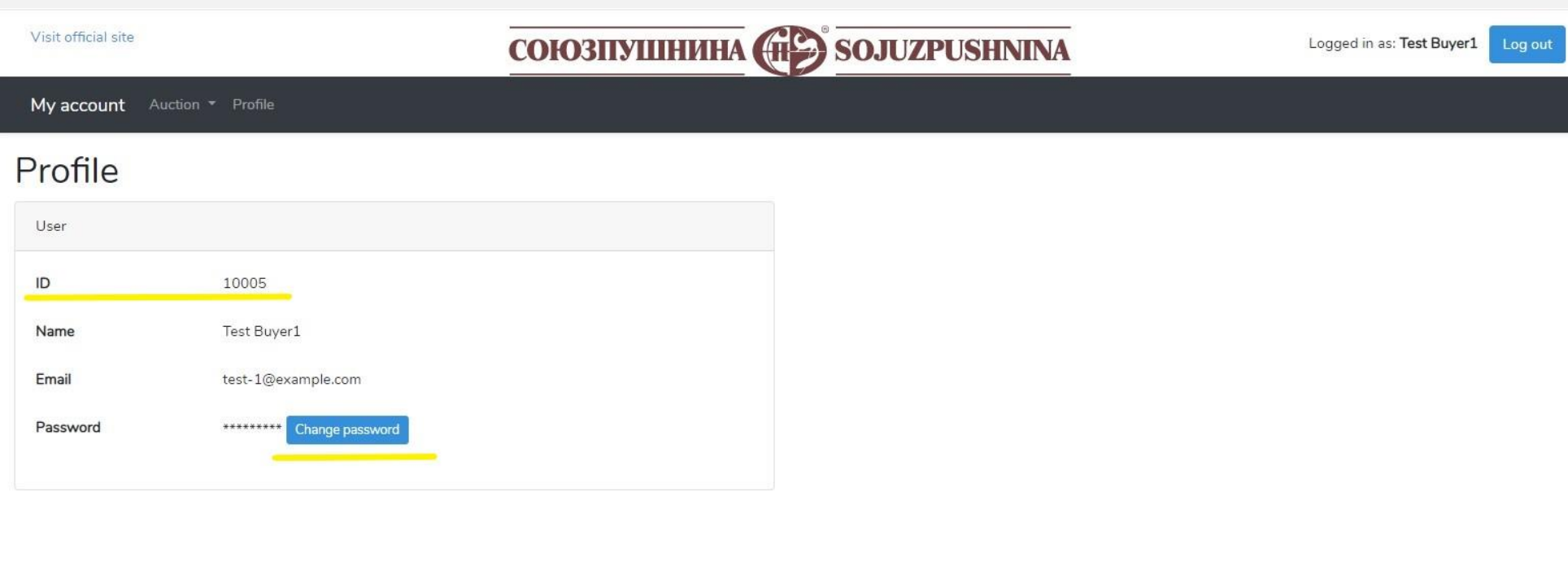

Your personal profile where you can change your password.

Please also note that the ID is a technical number and is not the buyer's number.

# 5 – Auction

|    |                                                                                                    |   | - |  |   |  |   |   |
|----|----------------------------------------------------------------------------------------------------|---|---|--|---|--|---|---|
|    | - the second second sec |   |   |  | - |  | - |   |
| 51 | 1.1                                                                                                    |   |   |  | - |  |   | - |
| ~  |                                                                                                    | ~ |   |  | ~ |  |   | ~ |

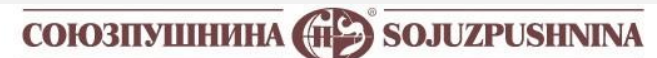

Logged in as: Test Buyer1 Log out

| My account          | Auction - Profile |                |
|---------------------|-------------------|----------------|
| Mucco               | Bidding           |                |
| My acco             | All lots          |                |
| Here you can acces  | All unsold lots   | ervices        |
| In case of problems | My purchased lots | ct our support |
| Tel.: +7(812)313-6  | Instructions      |                |
| E-mail: support@s   |                   |                |
|                     |                   |                |
|                     |                   |                |

Here you will find information about lots, how to buy lots, how to create invoicing and shipment instruction and much more.

Bidding

All lots

All unsold lots

My purchased lots

Instructions (invoicing, shipping instructions)

# 6 – Bidding

| Visit     | official s | ite                      |             |               |      |     | C   | оюзпушн  | нина 💮 sojuzpushnina       |                                                              | Log                       | gged in as: Test Buyer1 Log out                    |
|-----------|------------|--------------------------|-------------|---------------|------|-----|-----|----------|----------------------------|--------------------------------------------------------------|---------------------------|----------------------------------------------------|
| Му        | accoun     | t Auction <del>-</del> P | rofile      |               |      |     |     |          |                            |                                                              |                           |                                                    |
| 1<br>Lots |            |                          |             |               |      |     |     |          | Sound: CFF                 | Connection: Conne<br>Current lot bids                        | acted<br>3                | 212 International Fur Auction<br>in St. Petersburg |
| AC        | Lot        |                          | Assortment  |               | Wght | Qty | VAT | Sold     | 0040                       | Туре                                                         | Time                      | Price                                              |
| SP        | 3009       | Sable wild raw           | Barguzinsky | XXI 6 - 1 2 - | 87   | 100 | 0   | 82.00    | 2012                       | placed                                                       | 11:52:08.272              | 80.00 MY                                           |
| SP        | 3010       | Sable wild raw           | Barguzinsky | XXI 6 - 1 2 - | 89   | 100 | 0   | 80.00    | JOTJ                       | placed                                                       | 09:11:54.034              | 78.00                                              |
| BAC       | 3011       | Sable wild raw           | Barguzinsky | XXI 6 - 1 2 - | 85   | 100 | 0   | 84.00    | Sable wild raw Barguzinsky | down                                                         | 09:11:51.543              | 78.00                                              |
| BAC       | 3012       | Sable wild raw           | Barguzinsky | XXI 6 - 1 2 - | 86   | 100 | 0   | 80.00 MY | Qty: 100 88 g/skin         |                                                              |                           | 70.00                                              |
| BAC       | 3013       | Sable wild raw           | Barguzinsky | XXI 6 - 1 2 - | 88   | 100 | 0   |          | Current price              |                                                              |                           |                                                    |
| BAC       | 3014       | Sable wild raw           | Barguzinsky | XXI 6 - 1 2 - | 91   | 60  | 0   |          | \$80.00                    | Chat 4                                                       |                           |                                                    |
| BAC       | 3015       | Sable wild raw           | Barguzinsky | XXI 6 - 1 2 - | 88   | 60  | 0   |          | Bid step: \$2              | 15:55:33 - Buver 10                                          | 01                        | *                                                  |
| BAC       | 3016       | Sable wild raw           | Barguzinsky | XXI 6 - 1 2 - | 85   | 50  | 0   |          |                            | Hello, i'm interest                                          | ing in the unsold lot № 3 | 001                                                |
| BAC       | 3017       | Sable wild raw           | Barguzinsky | XXI 6 - 1 2 - | 89   | 50  | 0   |          | Your bid is the last       | 15:55:28 - Buyer 10                                          | 01                        |                                                    |
|           |            |                          |             |               |      |     |     |          | Clear my last bid          | Can you help me?<br>09:17:03 - Buyer 10<br>№ 3022 is not mir | 9<br>02<br>1e             |                                                    |
|           |            |                          |             |               |      |     |     |          | 15                         | Type your messag                                             | e                         | li)                                                |
|           |            |                          |             |               |      |     |     |          |                            | Send message                                                 |                           |                                                    |

| The section where you will find the following information |
|-----------------------------------------------------------|
| Lots                                                      |
| Current lot                                               |
| Current lot bids                                          |
| Chat                                                      |

#### 1 Lots

| AC  | Lot                 |                               | Assortment  |               | Wght | Qty | VAT | Sold     |
|-----|---------------------|-------------------------------|-------------|---------------|------|-----|-----|----------|
| SP  | 3009                | Sable wild raw                | Barguzinsky | XXI 6 - 1 2 - | 87   | 100 | 0   | 82.00    |
| SP  | 3010                | Sable wild raw                | Barguzinsky | XXI 6 - 1 2 - | 89   | 100 | 0   | 80.00    |
| BAC | 3011                | Sable wild raw                | Barguzinsky | XXI 6 - 1 2 - | 85   | 100 | 0   | 84.00    |
| BAC | 3012                | Sable wild raw                | Barguzinsky | XXI 6 - 1 2 - | 86   | 100 | 0   | 80.00 MY |
| BAC | 3013                | Sable wild raw                | Barguzinsky | XXI6-12-      | 88   | 100 | 0   | 1        |
| BAC | 3014                | Sable wild raw                | Barguzinsky | XXI 6 - 1 2 - | 91   | 60  | 0   |          |
| BAC | 30 <mark>1</mark> 5 | Sable wild raw                | Barguzinsky | XXI6-12-      | 88   | 60  | 0   |          |
| BAC | 3016                | Sable w <mark>i</mark> ld raw | Barguzinsky | XXI 6 - 1 2 - | 85   | 50  | 0   |          |
| BAC | 3017                | Sable wild raw                | Barguzinsky | XXI 6 - 1 2 - | 89   | 50  | 0   |          |

#### 1 Lots

On the left side of the screen is a fragment of the catalogue, where the blue bar indicates the current traded lot.

Above – past auction lots

Below – the following lots for selling

| AC                | Lot | Assortment | Wght                      | Qty | VAT                  | Sold |
|-------------------|-----|------------|---------------------------|-----|----------------------|------|
| (Auction Company) |     |            | (average weight / gr. per |     | (for Russian market) |      |
|                   |     |            | skin)                     |     |                      |      |

#### AC (Auction Company)

SP – Sojuzpushnina

BAC – Baikal Auction Company

| Assortment     |             |                                             |
|----------------|-------------|---------------------------------------------|
| Sable wild raw | Barguzinsky | XXI 6 - 2 2 -                               |
| (goods)        |             | size /color/ defect/ tone/ shadow / silvery |

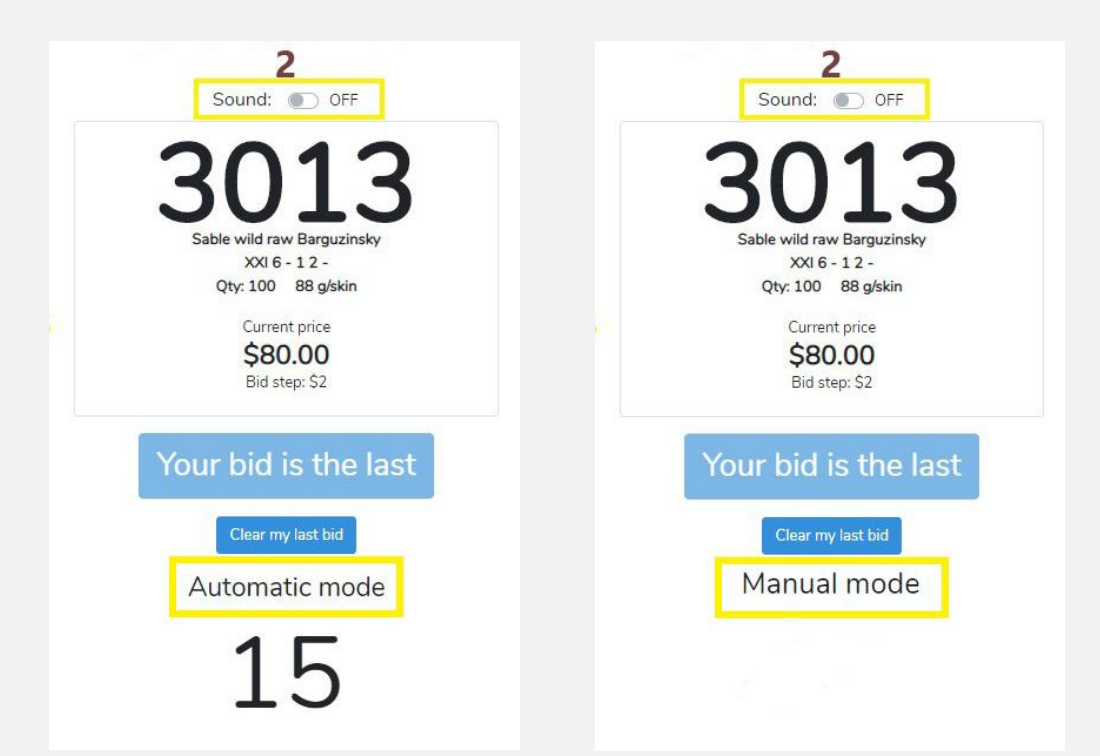

| 2 Current lot                                                               |
|-----------------------------------------------------------------------------|
| Sound                                                                       |
| Be careful, switch the sound to ON mode                                     |
| Current price                                                               |
| Bid step                                                                    |
| Clear my last bid                                                           |
| If you placed a bid incorrectly and no other buyer outbid your bid, you can |
| «Clear my last bid».                                                        |
|                                                                             |

| The auctioneer has 2 options for bidding mode.                                             |
|--------------------------------------------------------------------------------------------|
| At the discretion of the auctioneer, the auction can be conducted both in automatic        |
| and manual mode.                                                                           |
| Automatic trading mode:                                                                    |
| In automatic mode, there is a countdown timer, it starts for 15 seconds. You need to       |
| place a bid, during this time.                                                             |
|                                                                                            |
| After each bid from any other buyer, the timer starts again for 15 seconds.                |
| If bids were placed, the lot will be sold automatically when time is over. After that, the |
| auction will move to the next lot.                                                         |

#### Manual trading mode:

There is no countdown in manual mode.

The auctioneer conducts the auction on his own.

| Туре | Time         | Price    |
|------|--------------|----------|
| ced  | 11:52:08.272 | 80.00 MY |
| ced  | 09:11:54.034 | 78.00    |
| wn   | 09:11:51 543 | 78.00    |

| 3 Current lot bids                                                                                                    |
|----------------------------------------------------------------------------------------------------|
| Туре                                                                                                    |
| Time – time of bid                                                                                                    |
| Price                                                                                                    |
| The «MY» mark in the «Price» column will help you quickly control the purchase of a lot. This way you can track whether your bid is leading. |
| As long as Your bid is leading, «Make bid» button becomes inactive and «Your bid is                                                          |

the last» appears on it.

| 15:55:33 - Buyer 101                            | ^ |
|-------------------------------------------------|---|
| Hello, i'm interesting in the unsold lot № 3001 |   |
| 15:55:28 - Buyer 101                            |   |
| Can you help me?                                |   |
| 09:17:03 - Buyer 102                            |   |
| № 3022 is not mine                              |   |
|                                                 |   |
|                                                 |   |
| Type your message                               |   |
|                                                 |   |
|                                                 |   |

| 4 Chat                                                      |
|-------------------------------------------------------------|
| The chat where you can ask any question.                    |
| You can send messages in the chat using the «Enter» button. |

# 7 – All lots

Visit official site

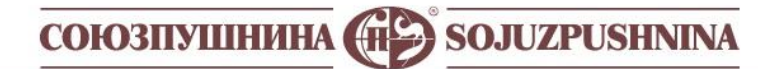

Logged in as: Test Buyer1

My account Auction - Profile

#### All lots

Type a lot number or assortment substring

er

Reset Filter

Lots found: 80

| Status  | AC                   | Lot   |       |          | Assortment        |                 | Ph  | otos              | Wght    | Qty   | VAT | Sold  |
|---------|----------------------|-------|-------|----------|-------------------|-----------------|-----|-------------------|---------|-------|-----|-------|
| sold    | SP                   | 3001  | Sable | wild raw | Barguzinsky       | XXI 6 - 1 1 -   | Pho | otos <sup>3</sup> | 83      | 50    | 0   | 86.00 |
| sold    | SP                   | 3002  | Sable | wild raw | Barguzinsky       | XXI 6 - 1 1 -   |     |                   | 81      | 100   | 0   | 84.00 |
| sold    | SP                   | 3003  | Sable | wild raw | Barguzinsky       | XXI 6 - 1 1 -   |     |                   | 80      | 100   | 0   | 84.00 |
| sold    | SP                   | 3004  | Sable | wild raw | Barguzinsky       | XXI 6 - 1 1 -   |     |                   | 76      | 83    | 0   | 86.00 |
| out     | SP                   | 3005  | Sable | wild raw | Barguzinsky       | XXI 6 - 1 1 -   |     |                   | 83      | 70    | 0   |       |
| out     | SP                   | 3006  | Sable | wild raw | Barguzinsky       | XXI 6 - 1 2 -   | Pho | otos <sup>3</sup> | 88      | 50    | 0   |       |
| progres | is SP                | 3007  | Sable | wild raw | Barguzinsky       | XXI 6 - 1 2 -   |     |                   | 87      | 100   | 0   |       |
| waiting | g SP                 | 3008  | Sable | wild raw | Barguzinsky       | XXI 6 - 1 2 -   |     | 1                 | 86      | 100   | 0   |       |
| waiting | g SP                 | 3009  | Sable | wild raw | Barguzinsky       | XXI 6 - 1 2 -   |     |                   | 87      | 100   | 0   |       |
| waiting | g SP                 | 3010  | Sable | wild raw | Barguzinsky       | XXI 6 - 1 2 -   |     |                   | 89      | 100   | 0   |       |
| waiting | g BAC                | 3011  | Sable | wild raw | Barguzinsky       | XXI 6 - 1 2 -   |     |                   | 85      | 100   | 0   |       |
| waiting | g BAC                | 3012  | Sable | wild raw | Barguzinsky       | XXI 6 - 1 2 -   |     |                   | 86      | 100   | 0   |       |
| waiting | g BAC                | 3013  | Sable | wild raw | Barguzinsky       | XXI 6 - 1 2 -   |     |                   | 88      | 100   | 0   |       |
| waiting | g BAC                | 3014  | Sable | wild raw | Barguzinsky       | XXI 6 - 1 2 -   |     |                   | 91      | 60    | 0   |       |
| tatus   | AC                   | Assor | tment | Photos   | Wght              |                 | Qty | VAT               |         |       |     | Sold  |
|         | (Auction<br>Company) |       |       |          | (average weight ) | / gr. per skin) |     | (for F            | Russian | marke | et) |       |

Log

| Visit official site |                                             | -        |                |                            |               | -                         |        | Logged in | as: Test Buye | er1 Log out    |
|---------------------|---------------------------------------------|----------|----------------|----------------------------|---------------|---------------------------|--------|-----------|---------------|----------------|
|                     |                                             | Lot 3006 |                |                            |               |                           | ×      |           |               |                |
| My account Au       | uction - Profile<br>PtS<br>assortment subst | 3006     |                | 3006                       | 3006          |                           |        |           |               | Lots found: 70 |
| Status              | AC                                          | 2        | A Real         |                            |               |                           | Mar -  | Qty       | VAT           | Sold           |
| out                 | SP                                          |          |                | Contraction of the Article |               | Contraction of the second | (1)    | 70        | 0             |                |
| out                 | SP                                          |          |                |                            |               |                           |        | 50        | 0             |                |
| progress            | BAC                                         |          |                |                            |               |                           | Classe | 100       | 0             |                |
| waiting             | BAC                                         |          |                |                            |               |                           | Close  | 60        | 0             |                |
| waiting             | BAC                                         | 3015     | Sable wild raw | Barguzinsky                | XXI 6 - 1 2 - |                           | 88     | 60        | 0             |                |
| waiting             | BAC                                         | 3016     | Sable wild raw | Barguzīnsky                | XXI 6 - 1 2 - |                           | 85     | 50        | 0             |                |
| waiting             | BAC                                         | 3017     | Sable wild raw | Barguzinsky                | XXI 6 - 1 2 - |                           | 89     | 50        | 0             |                |
| waiting             | BAC                                         | 3018     | Sable wild raw | Barguzinsky                | XXI 6 - 1 2 - |                           | 82     | 74        | 0             |                |
| waiting             | BAC                                         | 3019     | Sable wild raw | Barguzinsky                | XXI 6 - 1 3 - | Photos <sup>3</sup>       | 178    | 50        | 0             |                |
| waiting             | BAC                                         | 3020     | Sable wild raw | Barguzinsky                | XXI 6 - 1 3 - |                           | 93     | 96        | 0             |                |
| waiting             | BAC                                         | 3021     | Sable wild raw | Barguzinsky                | XXI 6 - 1 3 - |                           | 90     | 93        | 0             |                |
| waiting             | BAC                                         | 3022     | Sable wild raw | Barguzinsky                | XXI 6 - 1 1 - | Photos <sup>3</sup>       | 80     | 42        | 0             |                |
| waiting             | BAC                                         | 3023     | Sable wild raw | Barguzinsky                | XXI 6 - 1 1 - |                           | 81     | 85        | 0             |                |
| waiting             | BAC                                         | 3024     | Sable wild raw | Barguzinsky                | XXI 6 - 1 1 - |                           | 79     | 39        | 0             |                |
| waiting             | BAC                                         | 3025     | Sable wild raw | Barguzinsky                | XXI 6 - 1 1 - |                           | 84     | 40        | 0             |                |
| waiting             | BAC                                         | 3026     | Sable wild raw | Barguzinsky                | XXI 6 - 1 2 - | Photos <sup>3</sup>       | 80     | 25        | 0             |                |
| waiting             | BAC                                         | 3027     | Sable wild raw | Barguzinsky                | XXI6-12-      |                           | 87     | 31        | 0             |                |

| In this section, you will find the catalogue of lots.  |
|--------------------------------------------------------|
| The filter allows you to search by lots and assortment |
| Reset filter                                           |
| AC (Auction Company):                                  |
| SP – Sojuzpushnina                                     |
| BAC – Baikal Auction Company                           |
| Status                                                 |
| Waiting – coming soon lot                              |
| Sold                                                   |
| Out                                                    |
| Progress                                               |
| TOP LOT                                                |
| Photos – click here to see the list of lot's images.   |
| Click any photo to enlarge it.                         |

#### 8 – Unsold lots

Visit official site

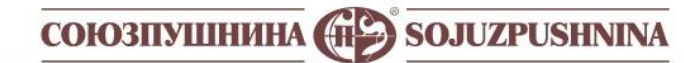

Logged in as: Test Buyer1 Log out

My account Auction - Profile

#### Unsold lots

Type a lot number or assortment substring

Reset F

Lots found: 70

| Status   | AC  | Lot  |                | Assortment  |               | Photos              | Wght | Qty | VAT | Sold |
|----------|-----|------|----------------|-------------|---------------|---------------------|------|-----|-----|------|
| out      | SP  | 3005 | Sable wild raw | Barguzinsky | XXI 6 - 1 1 - |                     | 83   | 70  | 0   |      |
| out      | SP  | 3006 | Sable wild raw | Barguzinsky | XXI 6 - 1 2 - | Photos <sup>3</sup> | 88   | 50  | 0   |      |
| progress | BAC | 3013 | Sable wild raw | Barguzinsky | XXI 6 - 1 2 - |                     | 88   | 100 | 0   |      |
| waiting  | BAC | 3014 | Sable wild raw | Barguzinsky | XXI 6 - 1 2 - |                     | 91   | 60  | 0   |      |
| waiting  | BAC | 3015 | Sable wild raw | Barguzinsky | XXI 6 - 1 2 - |                     | 88   | 60  | 0   |      |
| waiting  | BAC | 3016 | Sable wild raw | Barguzinsky | XXI 6 - 1 2 - |                     | 85   | 50  | 0   |      |
| waiting  | BAC | 3017 | Sable wild raw | Barguzinsky | XXI 6 - 1 2 - |                     | 89   | 50  | 0   |      |
| waiting  | BAC | 3018 | Sable wild raw | Barguzinsky | XXI 6 - 1 2 - |                     | 82   | 74  | 0   |      |
| waiting  | BAC | 3019 | Sable wild raw | Barguzinsky | XXI 6 - 1 3 - | Photos <sup>3</sup> | 178  | 50  | 0   |      |
| waiting  | BAC | 3020 | Sable wild raw | Barguzinsky | XXI 6 - 1 3 - |                     | 93   | 96  | 0   |      |
| waiting  | BAC | 3021 | Sable wild raw | Barguzinsky | XXI 6 - 1 3 - |                     | 90   | 93  | 0   |      |
| waiting  | BAC | 3022 | Sable wild raw | Barguzinsky | XXI 6 - 1 1 - | Photos <sup>3</sup> | 80   | 42  | 0   |      |
| waiting  | BAC | 3023 | Sable wild raw | Barguzinsky | XXI 6 - 1 1 - |                     | 81   | 85  | 0   |      |
| waiting  | BAC | 3024 | Sable wild raw | Barguzinsky | XXI 6 - 1 1 - |                     | 79   | 39  | 0   |      |
| waiting  | BAC | 3025 | Sable wild raw | Barguzinsky | XXI 6 - 1 1 - |                     | 84   | 40  | 0   |      |
| waiting  | BAC | 3026 | Sable wild raw | Barguzinsky | XXI 6 - 1 2 - | Photos <sup>3</sup> | 80   | 25  | 0   |      |

#### Here you can find all unsold lots. Table description is similar to «All lots» section.

# 9 – My purchased lots

Visit official site

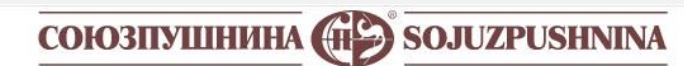

My account Auction - Profile

# My purchased lots

Only for Sojuzpushnina lots

| Status | AC | Lot  |                | Assortment           |               | Qty | Wght | VAT | Start | Sold  | Amount, USD | Protocol |
|--------|----|------|----------------|----------------------|---------------|-----|------|-----|-------|-------|-------------|----------|
| sold   | SP | 3036 | Sable wild raw | Barguzinsky Selected | XXI 6 - 2 1 - | 100 | 78   | 0   | 80.00 | 88.00 | 8800.00     | 25       |
| sold   | SP | 3059 | Sable wild raw | Barguzinsky Selected | XXI 6 - 2 2 - | 100 | 90   | 0   | 80.00 | 94.00 | 9400.00     | 25       |
| sold   | SP | 3060 | Sable wild raw | Barguzinsky Selected | XXI 6 - 2 2 - | 100 | 87   | 0   | 80.00 | 84.00 | 8400.00     | 25       |
|        |    |      |                |                      |               |     |      |     |       |       | 26600.00    |          |

Total lots: 3

| Create invoicing and shipment instruction                 |   |
|-----------------------------------------------------------|---|
| Selected lots *                                           |   |
| nothing selected                                          |   |
| Customer's name *                                         |   |
|                                                           |   |
| Country                                                   |   |
|                                                           |   |
| City                                                      |   |
|                                                           |   |
| Address                                                   |   |
|                                                           |   |
| Email                                                     |   |
|                                                           |   |
| Destination •                                             |   |
|                                                           | ۲ |
| Forwarding agent (for Russia - Receiver) *                |   |
|                                                           | • |
| I want to create instruction for invoicing and shipment * |   |
| Create                                                    |   |
|                                                           |   |

| Lot | Assortment | Qty | Wght                  | VAT          | Start | Sold | Amount | Protocol             |
|-----|------------|-----|-----------------------|--------------|-------|------|--------|----------------------|
|     |            |     | (average weight / gr. | (for Russian |       |      | USD    | (number of protocol) |
|     |            |     | per skin)             | market)      |       |      |        |                      |

| * required field                                          |
|-----------------------------------------------------------|
| Selected lots                                             |
| (nothing selected)                                        |
| Customer's name                                           |
| (Name of the company you are buying for)                  |
| Country                                                   |
| City                                                      |
| Address                                                   |
| Email                                                     |
| Destination                                               |
| Forwarder agent (for Russia - Receiver)                   |
| I want to create instruction for invoicing and shipment * |

#### Create invoicing and shipment instruction

- 1. To give an invoicing and shipment instruction, please tick required lots. Please note that in 1 invoice can be no more than 25 lots.
- 2. Then in the right part of the screen you need to fill in required fields.
- 3. If you are buying lots for the company for the first time, you need to fill in all the fields, including:
- Country
- City
- Address
- Email
- 4. You cannot combine lots from different auction companies in one instruction!
- When you successfully create instruction, you will see a list of issued instructions.
- Our staff will process your instructions and will send the invoice by email.
- If you decide to change any instruction, please contact Olga Vasilieva. Tel.: +7 (812) 313-67-13, +7 (812) 313-67-20 Mob.: +7 (911) 844-91-74 Email: vasilieva@spb.sojuzpushnina.ru

For invoicing, shipment instructions of BAC lots, please contact: Tel.: +7 (3952) 487-101, +7 (3952) 487-102

Email: ak@sobol38.ru

# **10** – Instructions

Visit official site

# союзпушнина 💮 sojuzpushnina

Logged in as: Test Buyer1 Log out

My account Auction - Profile

#### Invoicing, shipping instructions

|     |                     | Protocol                  | Lots          |                     |         |            |                |             |               |  |
|-----|---------------------|---------------------------|---------------|---------------------|---------|------------|----------------|-------------|---------------|--|
| Num | Time                | Customer                  | Destination   | Forwarding agent    | Lot num | Sold price | Assortment     |             |               |  |
| 22  | 2020-09-22 09:16:27 | Test Customer's firm name | Great Britain | Ace Freight Limited | 3001    | 86.00      | Sable wild raw | Barguzinsky | XXI 6 - 1 1 - |  |
| 5   | 2020-09-22 09:16:27 | Test Customer's firm name | Great Britain | Ace Freight Limited | 3002    | 84.00      | Sable wild raw | Barguzinsky | XXI 6 - 1 1 - |  |
| 2   | 2020-09-22 09:16:27 | Test Customer's firm name | Great Britain | Ace Freight Limited | 3007    | 82.00      | Sable wild raw | Barguzinsky | XXI 6 - 1 2 - |  |
| 2   | 2020-09-22 09:16:27 | Test Customer's firm name | Great Britain | Ace Freight Limited | 3009    | 82.00      | Sable wild raw | Barguzinsky | XXI 6 - 1 2 - |  |

#### Example of a completed instruction

Here you will find information about invoicing and shipment instructions.

| Protocol  |                   |                  |             |           | Lots    |                  |            |
|-----------|-------------------|------------------|-------------|-----------|---------|------------------|------------|
| Num       | Time              | Customer         | Destination | Forwarder | Lot num | Sold price       | Assortment |
| (number ) | (time of the      | (Test Customer's |             | agent     |         | (for 1 per skin) |            |
|           | generated report) | firm name)       |             |           |         |                  |            |